### **PHILIPS**

#### Care Orchestrator

Guide de démarrage rapide

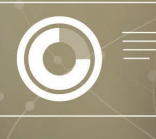

# La puissance au bout des doigts

### La puissance au bout des doigts

## Care Orchestrator facilite la prise en charge des soins

Care Orchestrator vous permet de surveiller et de prendre en charge à distance tous vos patients souffrant d'apnée du sommeil et de troubles respiratoires à l'aide d'un seul système. Il transforme les données cliniques brutes en informations patient exploitables, directement transmises aux équipes soignantes, via un smartphone, une tablette ou un ordinateur.

Tout le monde peut travailler ensemble pour prendre des décisions cliniques rapides et informées, identifier les patients à risque et agir de manière décisive pour fournir des soins rapides aux personnes qui en ont besoin.

# 

### Guide de démarrage rapide de Care Orchestrator

### Panneau d'action

| La touche <b>Rechercher un patient</b> permet d'ouvrir l'onglet <b>Patients.</b><br>Dans la fenêtre <b>Recherche</b> de l'onglet <b>Patients</b> , saississez un nom du patient, le numéro de série<br>du dispositif de traitement, l'ildentifiant externe ou la référence patient (2 caractères min) puis<br>cliquez sur la touche <b>Rechercher</b> à droite pour retrouver vos patients.<br>Cliquez sur le patient dans les résultats de la recherche pour accéder à la fiche du patient. | Q            |
|----------------------------------------------------------------------------------------------------|--------------|
| La touche <b>Ouvrir le téléchargement de la carte de données</b> permet d'ouvrir la fenêtre <b>Data Card</b><br><b>Utilities</b> pour effectuer un téléchargement de données.<br>Cet outil permet aux utilisateurs de transférer les données et les informations relatives au<br>traitement du patient vers Care Orchestrator à l'aide de cartes SD.                                                                                                    | $\checkmark$ |
| La touche <b>Ajouter un patient</b> vous permet de créer un nouveau patient.<br>Créez vos patients avec cinq champs obligatoires : Emplacement, Prénom, Nom, Date de<br>naissance et Date de configuration.<br>Des informations supplémentaires peuvent être ajoutées ultérieurement.                                                                                                    | -+           |
| La touche <b>Ajouter une tâche</b> permet la création d'une tâche (actions, rappels) sur un ou<br>plusieurs patients <b>.</b><br>Saisissez une tâche patient, attribuez une priorité et entrez une brève description.<br>Ensuite, programmez une date de fin et attribuez-la à un ou plusieurs patients.                                                                                                    | :=+          |

Avertissement : les données fournies par Care Orchestrator ne sont qu'une partie des nombreux éléments à prendre en compte lors de l'évaluation de l'efficacité de la thérapie et ne se substituent pas aux données essentielles pour établir un diagnostic ou une surveillance des patients.

Remarque : lorsque vous tentez d'utiliser les utilitaires de carte de données dans Care Orchestrator, vous êtes invité à télécharger ou à mettre à jour les utilitaires de carte de données si vous ne disposez pas de la dernière version installée. Suivez les instructions à l'écran pour télécharger et installer la dernière version des utilitaires de carte de données.

### Comment générer des rapports de traitement

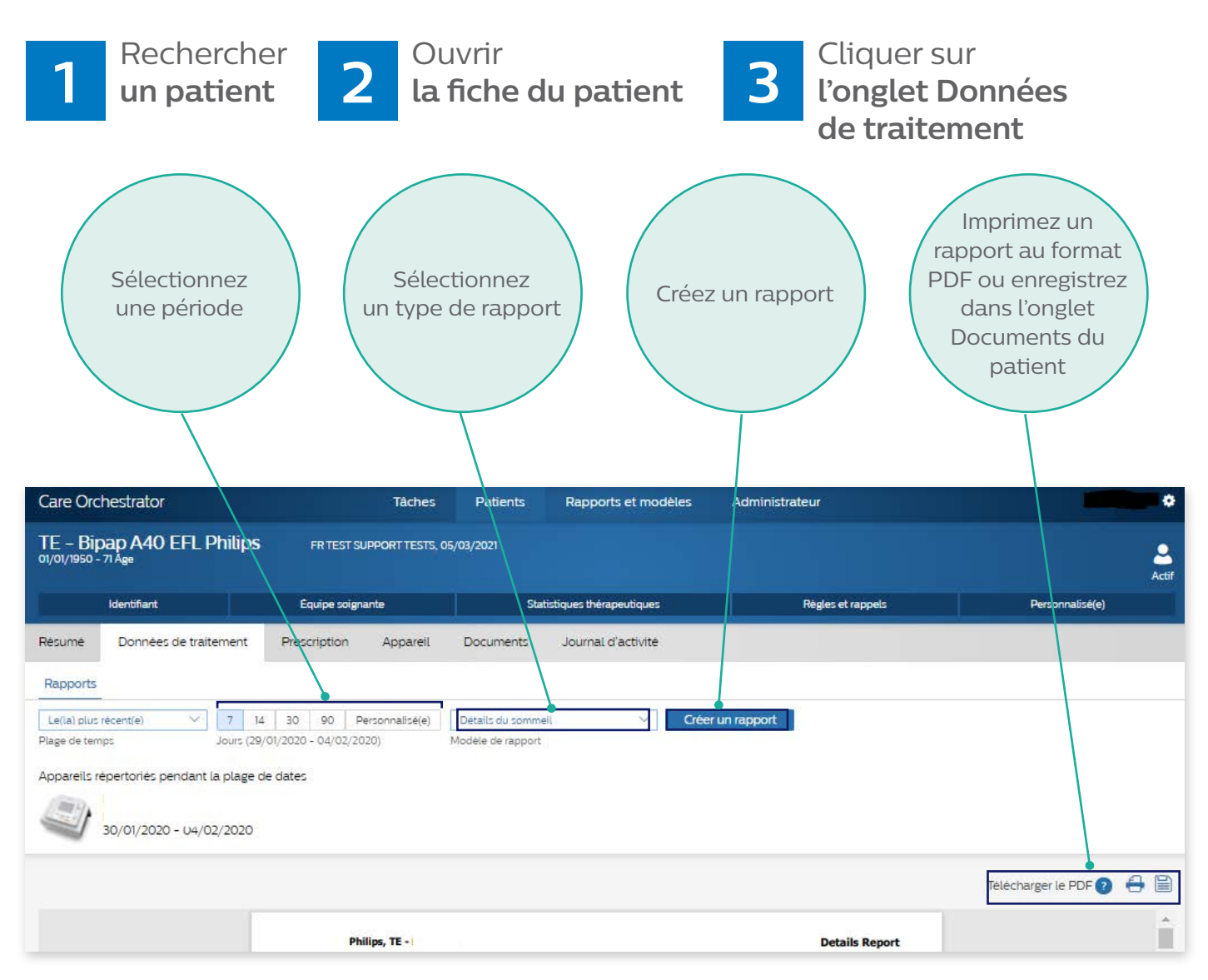

zzz

# Une équipe dédiée pour vos projets de télésuivi

- Disponibilité et réactivité
- Expertise et conseil
- Formation
- Pilotage quotidien de la performance

Du **lundi** au **vendredi**, de 9h à 12h30 et de 14h à 17h30. **02 51 89 36 00** (choix 3)

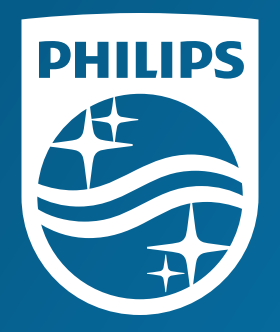

Document à destination des professionnels de santé

Care Orchestrator est un logiciel conçu par Philips et destiné à être utilisé par des professionnels, pour recueillir, stocker, gérer et visionner les données d'observance créées par de nombreux appareils Philips pour la thérapie respiratoire et le traitement du sommeil à domicile. Ce DM de classe I est un produit de santé réglementé qui porte, à ce titre, le marquage CE. Lire le guide d'utilisation pour de plus amples informations.

Date de création : Avril 2021 – CA 04/05/2021 PN4545511

© 2021 Koninklijke Philips N.V. Tous droits réservés. Caractéristiques sujettes à modification sans préavis.

www.philips.com